## Outlook 2013 Exchange Profile Setup

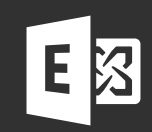

(Automatic or Manual connection)

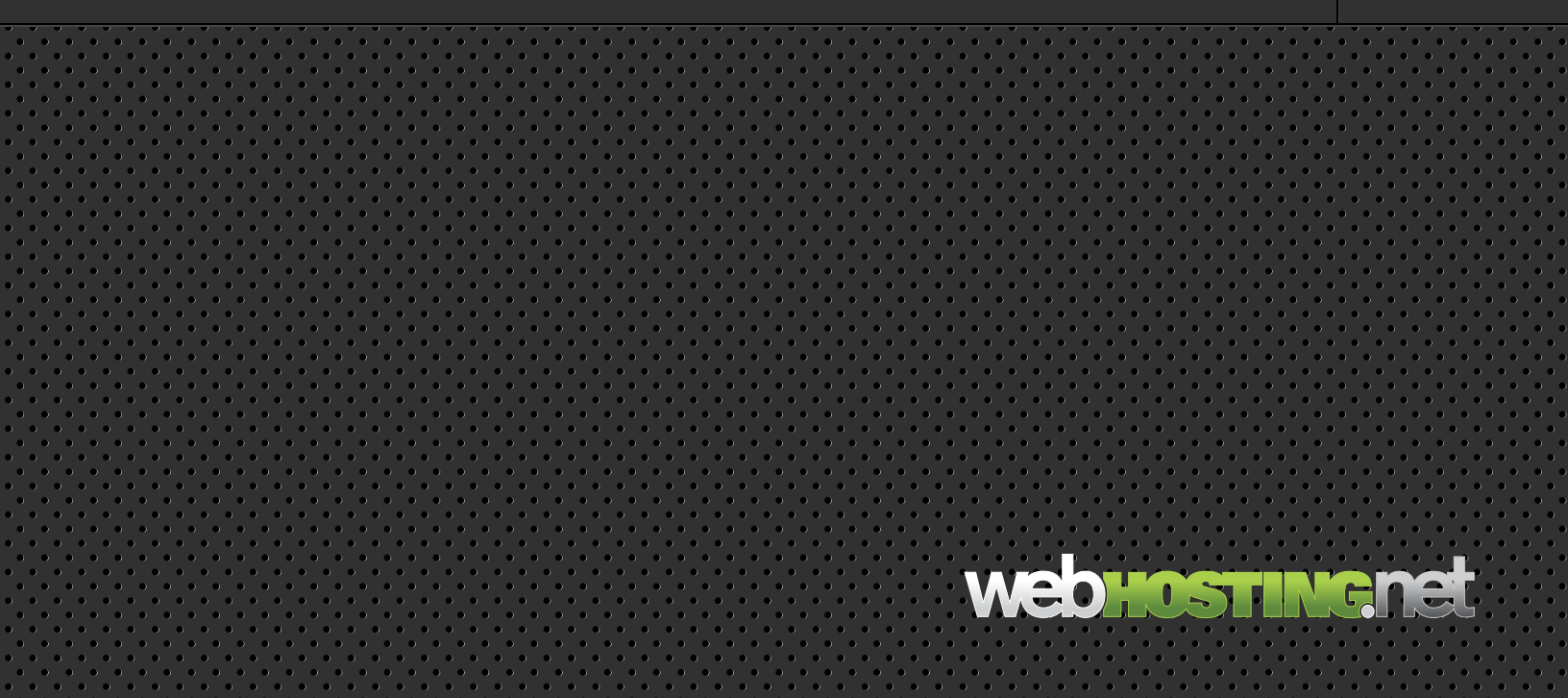

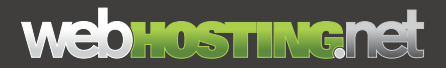

## **Outlook 2013 Exchange Profile Setup**

If the Cname (Autodiscover) record for the domain has been created at the DNS you will be able to use the autodiscover function in Outlook to automatically configure the profile. If it was not created at the DNS or if your account does not require a Cname then you can skip to Page 3 to manually configure the profile for Outlook.

### Set up your profile automatically

I) Go to Start-> Control Panel and launch the Mail applet.

Mail (32-bit)

2) Click on the Show Profile button.

#### 3) Click the Add button.

| Create New Profile | ОК     |
|--------------------|--------|
| Profile Name:      | Cancel |

#### 4) The New Profile window will pop up.

In the Profile Name Field enter the name of the user then click OK.

| Click Next to conne | t to the mail server and automatically configure your account setting | * |
|---------------------|-----------------------------------------------------------------------|---|
| E-mail Account      |                                                                       |   |
| Your Name:          |                                                                       |   |
| 20022000            | Example: Blen Adams                                                   |   |
| E-mail Address:     | Example: ellen@contoso.com                                            |   |
| Password:           |                                                                       |   |
| Retype Password:    |                                                                       |   |
|                     | Type the password your internet service provider has given you.       |   |
| ) Text Hessaging (  | H5)                                                                   |   |
| Hanually configur   | server settings or additional server types                            |   |

#### 5) At the Auto Account Setup enter in the Name, Email Address and Password of the mailbox.

When the information has been entered continue by clicking the Next button.

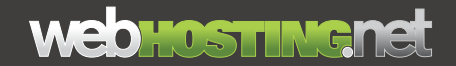

| Congratulations!                                                     | 光                   |
|----------------------------------------------------------------------|---------------------|
| Configuring                                                          |                     |
| Configuring e-mail server settings. This might take several minutes: |                     |
| <ul> <li>Establish network connection</li> </ul>                     |                     |
| <ul> <li>Search for username@domain.com server settings</li> </ul>   |                     |
| <ul> <li>Log on to server</li> </ul>                                 |                     |
| Your e-mail account is successfully configured.                      |                     |
| Manually configure server settings                                   | Add another account |
|                                                                      |                     |

## Congratulations! You have successfully connected to your mailbox.

You can click FINISH to start using Outlook.

### webhostingnet

## Set up your profile manually

I) Go to Start-> Control Panel and launch the Mail applet. Mail (32-bit)

2) Click on the Show Profile button.

#### 3) Click the Add button.

| New Profile        | ×      |
|--------------------|--------|
| Create New Profile | ОК     |
| Profile Name:      | Cancel |
|                    |        |

### **4) The New Profile window will pop up.** In the Profile Name field enter the name of the user then click OK.

| Auto Account Setup<br>Connect to other s | erver types.                                                    | 花 |
|------------------------------------------|-----------------------------------------------------------------|---|
| E-mail Account                           |                                                                 |   |
| Your Name:                               |                                                                 |   |
|                                          | Example: Elev Adams                                             |   |
| E-mail Address:                          |                                                                 |   |
|                                          | Example: eleminocompany.com                                     |   |
| Fassword:<br>Returne Passacted:          |                                                                 |   |
|                                          | Type the passaced your fritemet service provider has given you. |   |
| ) Text Messaging (                       | PIS)                                                            |   |
| Manually configur                        | e server settings or additional server types                    |   |

| 5) In the Add New Account window select |
|-----------------------------------------|
| Manually configure server settings or   |
| additional server types.                |

| 1                                                        | Add                                                                                                    | d Account                                                                   |                           | *      |
|----------------------------------------------------------|----------------------------------------------------------------------------------------------------|-----------------------------------------------------------------------------|---------------------------|--------|
| Choose Service                                           |                                                                                                    |                                                                             |                           | 卷      |
| Microsoft I     Connect to     Outlook.co     Connect to | Exchange Server or compatible server or compatible server or Exchange account to access er<br>m or Exchange ActiveSync compatible service such as Outlook.com to | vice<br>nail, calendars, contact<br>tible service<br>access email, calendar | ts, tasks, and voice mail |        |
| Connect to                                               | AP                                                                                                    |                                                                             |                           |        |
|                                                          |                                                                                                    |                                                                             |                           |        |
|                                                          |                                                                                                    |                                                                             | s Back Next #             | Cancel |

6) Select Microsoft Exchange or compatible service.

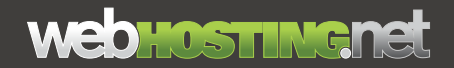

#### 7) In the Server field enter the following:

outlook.sh6.cloudhostsite.com

|          | Check Name |              |
|----------|------------|--------------|
|          |            |              |
|          |            |              |
| 0        | 12 months  |              |
|          |            |              |
|          |            |              |
|          |            |              |
|          |            |              |
| el ar te | <br>       | 0 Oreck Hame |

8) In the User Name field enter in the full email address of the user.

9) Click the More Settings button.

| General | Advanced     | Security   | Connection    |   |
|---------|--------------|------------|---------------|---|
| Outlook | Anywhere     | 21         |               |   |
| Conn    | ect to Micro | soft Excha | nae usina HTT | P |
| Exc     | hange Proxy  | Settinas   |               |   |
| -As     |              | - sourigen |               |   |
|         |              |            |               |   |
|         |              |            |               |   |
|         |              |            |               |   |
|         |              |            |               |   |
|         |              |            |               |   |
|         |              |            |               |   |
|         |              |            |               |   |
|         |              |            |               |   |
|         |              |            |               |   |
|         |              |            |               |   |
|         |              |            |               |   |

#### 10) In the following window select the Connections tab.

Put a check in the box next to Connect to Microsoft Exchange using HTTP then click on the Exchange Proxy Settings button.

#### II) Next to https:// enter:

#### mail.sh6.cloudhostsite.com

Put a check in Only connect to proxy servers that have this principal names in their certificate:

In the field below add the following:

msstd:mail.sh6.cloudhostsite.com

Select On fast and On slow networks, connect using HTTP first, then connect using TCP/IP.

In the Proxy Authentication Setting select the drop down box and choose Basic Authentication.

| esting Ren<br>lentity ver<br>elect, cont | utlook can communicate with Microsoft Exchange over the Internet by<br>note Procedure Calls (RPC) within HTTP packets. Select the protocol and the<br>fication method that you want to use. If you don't know which options to<br>act your Exchange Administrator. |
|------------------------------------------|----------------------------------------------------------------------------------------------------|
| Connection                               | n settings                                                                                                    |
| Use this U                               | RL to connect to my proxy server for Exchange:                                                                                                    |
| https://                                 |                                                                                                    |
| Connec                                   | t using SSL only                                                                                                    |
| 🔽 Onl                                    | y connect to proxy servers that have this principal name in their certificate:                                                                                                    |
| 🗹 On fas                                 | t networks, connect using HTTP first, then connect using TCP/IP                                                                                                    |
| On slow                                  | v networks, connect using HTTP first, then connect using TCP/IP                                                                                                    |
| Proxy aut                                | nentication settings                                                                                                    |
| Use this au                              | thentication when connecting to my proxy server for Exchange:                                                                                                    |
| Pagie Aut                                | nentication 👻                                                                                                    |

12) When completed click on OK. Then click on OK in the Connections tab.

| Enter the information rec                     | uired to connect to Microsoft Exchange or a compatibil | e service.    | 松             |
|-----------------------------------------------|--------------------------------------------------------|---------------|---------------|
| pe the server name for you<br>count provider. | account. If you don't know the server name, ask you    |               |               |
| Server:                                       |                                                        |               |               |
|                                               | Use Cached Exchange Mode                               |               |               |
| pe the user name for your a                   | ccount.                                                |               |               |
| User Name:                                    |                                                        | Check Name    |               |
|                                               |                                                        | - Contraction |               |
|                                               |                                                        |               |               |
|                                               |                                                        |               |               |
|                                               |                                                        |               |               |
|                                               |                                                        |               |               |
|                                               |                                                        |               |               |
|                                               |                                                        |               | More Settings |
|                                               |                                                        |               |               |

#### 13) This will bring you back to the Server Settings window.

Click on Check Name.

| Microsof   | Outlook                 |
|------------|-------------------------|
| Connecting | to                      |
|            |                         |
|            | User name               |
|            | Password                |
| L          | Remember my credentials |

#### 14) When prompted enter in your full email address and password

Click OK.

| Enter the information re                          | quired to connect to Microsoft Exchange or a | compatible service. | The second second second second second second second second second second second second second second second se |
|---------------------------------------------------|----------------------------------------------|---------------------|----------------------------------------------------------------------------------------------------|
| Type the server name for you<br>account provider. | r account. If you don't know the server nam  | t, ask your         |                                                                                                    |
| Server:                                           |                                              |                     |                                                                                                    |
|                                                   | Use Cached Exchange Mode                     |                     |                                                                                                    |
| Type the user name for your                       | account.                                     |                     |                                                                                                    |
|                                                   |                                              | (and a second       |                                                                                                    |
| User Name:                                        |                                              | Cheok hane          |                                                                                                    |
|                                                   |                                              |                     |                                                                                                    |
|                                                   |                                              |                     |                                                                                                    |
|                                                   |                                              |                     |                                                                                                    |
|                                                   |                                              |                     |                                                                                                    |
|                                                   |                                              |                     |                                                                                                    |
|                                                   |                                              |                     | None Settings                                                                                                   |
|                                                   |                                              | 02                  |                                                                                                    |
|                                                   |                                              |                     |                                                                                                    |

When Outlook makes a successful connection to the mailbox it will underline the Server address and Username.

Click Next.

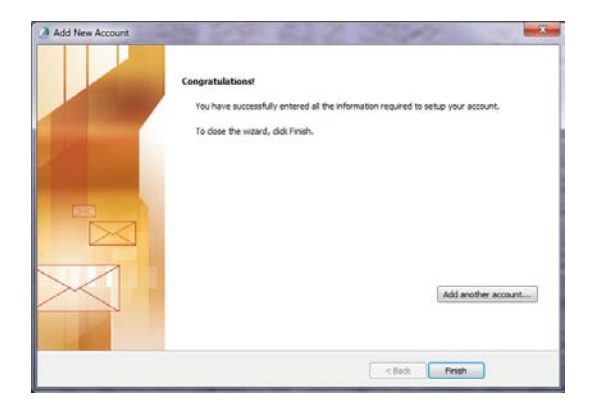

# Congratulations! You have successfully connected to your mailbox.

You can click on Finish and start using Outlook.